## **Setting Up Income & Expense Categories**

For Spending Chart

In order to create categories for the Spending Chart you must access the transaction history for the account you want to track. In the example below, we will access All Transactions and then enter a date range.

First select the checking account.

Then select All Transactions from the Transactions tab:

| My                              | Accounts Documents                                                                                                    |                                                                                                    |                                                                       |  |
|---------------------------------|----------------------------------------------------------------------------------------------------|----------------------------------------------------------------------------------------------------|-----------------------------------------------------------------------|--|
| Balan                           | Transactions <u>Bill Pay</u><br>Previous Statement<br>Current Statement                                                                         | Stop Payments<br>CING *** 2000 547.53 • as of June 04, 2014                                                                                                    |                                                                       |  |
| Acc<br>Cur<br>Ava<br>Pre<br>Las | Recent Transactions<br>ount Current Business Day<br>met B<br>Transactions Menu<br>lable<br>Export Transactions<br>Loop<br>(The All Transactions | Image: Constraint of the sector is a sector is a sector | Date 💌<br>Display                                                     |  |
| Tr                              | nsaction Activity Recent Trans<br>Date * Check )<br>06/03/2014                                                                                  | Aurober Description<br>08252013                                                                                                    | Debit Credit Balance 🚔<br>45.00 47.53<br>Transactions Displayed: 25 💌 |  |
| Tr                              | insfers                                                                                                    | [0034] No transactions are currently scheduled for this acc                                                                                                    | ount<br>Create New Scheduled Transfer                                 |  |
| @ 1000.                         | 2014 Figure, Inc. or its atfligates                                                                                                    |                                                                                                    | FDIC                                                                  |  |
|                                 |                                                                                                    |                                                                                                    |                                                                       |  |

Enter the date range you want to track:

| Transactio<br>Account:<br>Date:<br>Date Range: | n Activity                           |             | [X000<br>Custom<br>05/03/2014 III To 06/04/20 |                                                                              |                |                   |         |
|------------------------------------------------|--------------------------------------|-------------|-----------------------------------------------|------------------------------------------------------------------------------|----------------|-------------------|---------|
| Go to Adva                                     | Fer Page:<br>need Search<br>sactions |             | 25 Per Page<br>View Transaction               | a Report Reset                                                               |                |                   |         |
| Pending A                                      | ctivity                              |             |                                               |                                                                              |                |                   |         |
| Transactio                                     | Date                                 | Transaction | Description                                   | Category                                                                     | Alter and Take | Debir             | Credit  |
| Select All                                     | 06 03 2014<br>05/23 2014             | 1.0120er    | 0622201                                       | C·lena)<br>Expanse: Groceries                                                | 14 M           | \$5.00            | \$45.00 |
|                                                | 05/12/2014<br>05/08/2014             | 905059      | Check +905059<br>Check                        | Expense: Automobile<br>Expense: Charinable Domation(Cask)<br>Export Selected | 2              | \$35.00<br>\$5.00 |         |
|                                                |                                      |             |                                               |                                                                              |                |                   |         |
|                                                |                                      |             |                                               |                                                                              |                |                   |         |
|                                                |                                      |             |                                               |                                                                              |                |                   |         |

|                       |                          |                             |               |                    | and the second second se |                                                                                                    |            |                                                                                                    | -       |
|-----------------------|--------------------------|-----------------------------|---------------|--------------------|----------------------------------------------------------------------------------------------------|----------------------------------------------------------------------------------------------------|------------|----------------------------------------------------------------------------------------------------|---------|
|                       |                          |                             | ALED          |                    |                                                                                                    |                                                                                                    |            |                                                                                                    |         |
|                       |                          |                             |               | ,                  |                                                                                                    |                                                                                                    |            |                                                                                                    | ×       |
| and the second second | and the second second    | 10.75 States - 10.55 States |               |                    |                                                                                                    |                                                                                                    |            |                                                                                                    | 1       |
| Transactic            | on Activity              |                             |               | and a state        |                                                                                                    |                                                                                                    | Salara and |                                                                                                    | 2       |
| Account:              |                          |                             |               |                    | XXX                                                                                                    |                                                                                                    |            |                                                                                                    |         |
| Date:                 |                          |                             |               |                    | Custom                                                                                                    | · · · · ·                                                                                                    |            |                                                                                                    |         |
| Date Range:           |                          |                             | Г             | 03/03/2014         | To 06/04/2014                                                                                                    |                                                                                                    |            |                                                                                                    |         |
| Search For.           |                          |                             |               |                    | All Activity                                                                                                    |                                                                                                    |            |                                                                                                    |         |
| Transactions          | Fer Page                 |                             |               |                    | 25 Per Page                                                                                                    |                                                                                                    |            |                                                                                                    |         |
| Go to Adva            | nced Search              |                             |               |                    |                                                                                                    |                                                                                                    |            |                                                                                                    |         |
| E-sport inan          | 14040015                 |                             |               | ſ                  | View Transations                                                                                                    | Parat                                                                                                    |            |                                                                                                    |         |
| A STREET              | a la file a second de la | and the second state        | -             | -                  | view transactions   Kepor                                                                                                    |                                                                                                    |            | Contraction of the local division of the local division of the loc |         |
| Pending A             | ctivity                  |                             |               |                    |                                                                                                    |                                                                                                    |            |                                                                                                    | -       |
| Ne Tramact            | ions Available           |                             |               |                    |                                                                                                    |                                                                                                    |            |                                                                                                    |         |
| Transactio            | ins                      |                             | 12125-121     |                    | And the second second se |                                                                                                    |            |                                                                                                    | -       |
| Famore                | Date                     | Transaction                 | Description   |                    |                                                                                                    | Catagory                                                                                                    |            | Debit                                                                                                    | Credit  |
| Select All            |                          | Number                      |               |                    |                                                                                                    |                                                                                                    |            |                                                                                                    |         |
|                       | 06 03 2014               |                             | 0625201       | happinter          | -99                                                                                                    | (None)                                                                                                    | 1          |                                                                                                    | \$45.00 |
|                       | 05 23 2014               |                             | Check         | Vapan "gan married |                                                                                                    | (None)                                                                                                    | 3          | \$5.00                                                                                                    |         |
|                       | 05 12 2014               | 905059                      | Check =905059 |                    |                                                                                                    | Expense: Bank Charge<br>Expense: Cash/Miscellaneous                                                                                                    | 2          | \$35.00                                                                                                    |         |
|                       | 05 08 2014               |                             | Check         |                    |                                                                                                    | Expense Charitable Donation(Cash)<br>Expense Charitable Donation(Non-Cash)                                                                                                    | X          | \$5.00                                                                                                    |         |
|                       |                          |                             |               |                    |                                                                                                    | Expense Clathian                                                                                                    |            |                                                                                                    |         |
|                       |                          |                             |               |                    | Export Selected                                                                                                    | Expense: Computer                                                                                                    |            |                                                                                                    |         |
|                       |                          |                             |               |                    | Export Selected                                                                                                    | Expense Computer<br>Expense Computer<br>Expense Dining Out                                                                                                    |            |                                                                                                    |         |
|                       |                          |                             |               |                    | Export Selected                                                                                                    | Expense Computer<br>Expense Diving Out<br>Expense Education<br>Expense Entertainment                                                                                                    |            |                                                                                                    |         |
|                       |                          |                             |               |                    | Export Selected                                                                                                    | Expense Conting<br>Expense Computer<br>Expense During Out<br>Expense Education<br>Expense Entertainment<br>Expense Grift<br>Expense Grift<br>Expense Grocevics                                                                                                    |            |                                                                                                    |         |
|                       |                          |                             |               |                    | Export Selected                                                                                                    | Expense Dring Out<br>Expense Dring Out<br>Expense Enkramment<br>Expense Enkramment<br>Expense Grott<br>Expense Grotterse<br>Expense Honsevold Macedaneous                                                                                                    |            |                                                                                                    |         |
|                       |                          |                             |               |                    | Export Selected                                                                                                    | Experise Computer<br>Experise Computer<br>Experise Entranment<br>Expense Entranment<br>Expense Groenies<br>Expense Groenies<br>Expense Honsevolar Fess<br>Expense Insurance<br>Expense Insurance                                                                                                    |            |                                                                                                    |         |
|                       |                          |                             |               |                    | Export Selected                                                                                                    | Experise Comput<br>Experise Computer<br>Experise Diring Out<br>Experise Diring Out<br>Experse Grantment<br>Expense Grantment<br>Expense Grantment<br>Expense Grantment<br>Expense Household Missel aneous<br>Expense Insurance<br>Expense Interest<br>Expense Interest<br>Expense Interest                                                                                                    |            |                                                                                                    |         |
|                       |                          |                             |               |                    | Export Selected                                                                                                    | Experise Computer<br>Experise Computer<br>Experise Dining Out<br>Experise Envertion<br>Experise Envertion<br>Experise Anonework Fees<br>Experse Anonework Fees<br>Experse Insurance<br>Expense Interest<br>Expense Interest<br>Expense Interest<br>Expense Interest<br>Expense Markada<br>Expense Markada                                                                                                    |            |                                                                                                    |         |
|                       |                          |                             |               |                    | Expon Selected                                                                                                    | Experise Computer<br>Experise Computer<br>Experise Dining Out<br>Experise Entranment<br>Experise Entranment<br>Experise Grantenumer Fees<br>Experse Grantenumer Fees<br>Experse Instructure<br>Expense Interest<br>Expense Interest<br>Expense Matchalaneous<br>Expense Medical<br>Expense Medical<br>Expense Medical<br>Expense Medical                                                                                                    |            |                                                                                                    |         |
|                       |                          |                             |               |                    | Expon Selected                                                                                                    | Expense Compare<br>Expense Diving Out<br>Expense Education<br>Expense Entertamment<br>Expense Gröt<br>Expense Gröt<br>Expense Grötenes<br>Expense Indue Hold Musicalaneous<br>Expense Indue Hold Musicalaneous<br>Expense Indue Hold Musicalaneous<br>Expense Indue Hold Musicalaneous<br>Expense Indue Hold Musicalaneous<br>Expense Indue Hold Musicalaneous<br>Expense Maseitaneous<br>Expense Recretation<br>Expense Recretation<br>Expense Recretation                                                                                                    |            |                                                                                                    |         |
|                       |                          |                             |               |                    | Expon Selected                                                                                                    | Expense Compare<br>Expense Dring Out<br>Expense Ethotamment<br>Expense Entertamment<br>Expense Groontes<br>Expense Groontes<br>Expense Groontes<br>Expense Insurance<br>Expense Insurance<br>Expense Insurance<br>Expense Insurance<br>Expense Insurance<br>Expense Insurance<br>Expense Insurance<br>Expense Recreation<br>Expense Recreation<br>Expense Recreation<br>Expense Recreation<br>Expense Recreation<br>Expense Recreation<br>Expense Subscriptions                                                                                                    |            |                                                                                                    |         |
|                       |                          |                             |               |                    | Export Selected                                                                                                    | Experies Coming<br>Experies Dhing Out<br>Experse Education<br>Expense Entertamment<br>Expense Entertamment<br>Expense Groonies E<br>Expense Answeichtikkoelaneous<br>Expense Instruct<br>Expense Instructure<br>Expense Instructure<br>Expense MacIal<br>Expense MacIal<br>Expense MacIal<br>Expense MacIal<br>Expense MacIal<br>Expense Recreation<br>Expense Recreation<br>Expense Recreation<br>Expense Taxes<br>Expense Utiliae(VaterOas/Electric)<br>Expense Vatarion                                                                                                    |            |                                                                                                    |         |
|                       |                          |                             |               |                    | Export Selected                                                                                                    | Experies Contrays<br>Experies Contrays<br>Experies Education<br>Experies Education<br>Experies Entertainment<br>Experies Croceries<br>Experies Groceries<br>Experies Household Missel aneous<br>Experies Insurance<br>Experies Internation<br>Experies Internation<br>Experies Redication<br>Experies Retraition<br>Experies Retraition<br>Experies Retraition<br>Experies Retraition<br>Experies Cutter(CastElectric)<br>Experies Utilities(Vater(CastElectric)<br>Experies Cutter(CastElectric)<br>Experies Cutter(CastElectric)<br>Experies Cutter(CastElectric)<br>Experies CastIon<br>Income: Cividend<br>Income: Cividend<br>Income: |            |                                                                                                    |         |
|                       |                          |                             |               |                    | Export Selected                                                                                                    | Experie Computer<br>Experie Computer<br>Experie Computer<br>Experie Computer<br>Experie Chromotoria<br>Experie Chromotoria<br>Experie Chromotoria<br>Experie Chromotoria<br>Experie Control Control<br>Experie Internat<br>Experie Internat<br>Experie Medical<br>Experie Romation<br>Experie Romation<br>Experie Suborghons<br>Experie Utilities (Valer/Cas/Elechic)<br>Experie Utilities (Valer/Cas/Elechic)<br>Experie Const                                                                                                    |            |                                                                                                    |         |

This gives you a drop down list of options for income and expenses:

Once you select the appropriate category, click the save icon (floppy disc) and the category will be saved:

| -            | and the second |                                                       |                                          |                                                                                                    |                          |                                      |                                                                                                    |                                                                                                    |                               |
|--------------|----------------|-------------------------------------------------------|------------------------------------------|----------------------------------------------------------------------------------------------------|--------------------------|--------------------------------------|----------------------------------------------------------------------------------------------------|----------------------------------------------------------------------------------------------------|-------------------------------|
|              |                |                                                       |                                          |                                                                                                    | Opt                      | ons Contact Us                       | Help                                                                                                    | Log Off                                                                                                    | 12-25                         |
|              |                |                                                       |                                          | A DESCRIPTION OF THE OWNER.                                                                                                    |                          | and the second second second         | at pullation                                                                                                    | Section of the                                                                                                   | and the lot of the lot of the |
|              |                |                                                       |                                          |                                                                                                    |                          |                                      |                                                                                                    |                                                                                                    | 3                             |
|              |                |                                                       |                                          |                                                                                                    |                          |                                      | No. of Lot of Lot of Lo |                                                                                                    |                               |
| Transactio   | n Activity     |                                                       |                                          |                                                                                                    |                          | A secondario                         |                                                                                                    |                                                                                                    |                               |
| Account:     |                |                                                       |                                          | 1000x                                                                                                    |                          |                                      |                                                                                                    |                                                                                                    |                               |
| Date:        |                |                                                       |                                          | Custom                                                                                                    |                          |                                      |                                                                                                    |                                                                                                    |                               |
| Date Range:  |                |                                                       | 03/                                      | /03/2014 To 06/04/2014                                                                                                    |                          |                                      |                                                                                                    |                                                                                                    |                               |
| Search For   |                |                                                       |                                          | All Activity                                                                                                    |                          |                                      |                                                                                                    |                                                                                                    |                               |
| Transactions | Fer Page       |                                                       |                                          | 25 Per Page                                                                                                    |                          |                                      |                                                                                                    |                                                                                                    |                               |
| Go to Advar  | iced Search    |                                                       |                                          |                                                                                                    |                          |                                      |                                                                                                    |                                                                                                    |                               |
| Export Tran  | sactions       |                                                       |                                          |                                                                                                    |                          |                                      |                                                                                                    |                                                                                                    |                               |
|              |                |                                                       |                                          | View Transactions                                                                                                    | Report Reset             | -                                    |                                                                                                    |                                                                                                    |                               |
| Pending A    | ctivity        | C. T. M. C. C. S. S. S. S. S. S. S. S. S. S. S. S. S. |                                          | A BERLEY AND                                                                                                    |                          |                                      |                                                                                                    |                                                                                                    | -                             |
|              | 1              | 1. 1. 1. 1. 1. 1. 1. 1. 1. 1. 1. 1. 1. 1              |                                          |                                                                                                    |                          | South of the Art of the State of the | and the second second second                                                                                                    | and the second second second second second second second second second second second second second second second |                               |
| No Iranaach  | ons Available  |                                                       | States of some states and states and the |                                                                                                    |                          | Contraction of the latter            |                                                                                                    | And the second                                                                                                   | and the second second         |
| Transactio   | ns             |                                                       |                                          |                                                                                                    |                          |                                      |                                                                                                    | mile trade and and                                                                                               |                               |
| Expert       | Date           | Transaction<br>Number                                 | Description                              |                                                                                                    | Category                 |                                      |                                                                                                    | Debit                                                                                                    | Credit                        |
| Select All   |                |                                                       |                                          | and the second second se |                          |                                      |                                                                                                    |                                                                                                    |                               |
|              | 06 03 2014     |                                                       | 0625201                                  | .99                                                                                                    | Income Gift Received     | •                                    | (H) (H)                                                                                                    |                                                                                                    | \$45.00                       |
|              | 05 23 2014     |                                                       | Check                                    |                                                                                                    | Expense: Groceries       |                                      | 2                                                                                                    | \$5.00                                                                                                    |                               |
|              | 05/12 2014     | 905059                                                | Check #905059                            |                                                                                                    | Expense: Automobile      |                                      | X                                                                                                    | \$35.00                                                                                                    |                               |
|              | 05/08/2014     |                                                       | Check                                    |                                                                                                    | Espense: Charitable Doni | tion(Cash)                           | 2                                                                                                    | \$5.00                                                                                                    |                               |
|              |                |                                                       |                                          | Ex                                                                                                    | port Selected            |                                      |                                                                                                    |                                                                                                    |                               |
|              |                |                                                       |                                          |                                                                                                    |                          |                                      |                                                                                                    |                                                                                                    |                               |
|              |                |                                                       |                                          |                                                                                                    |                          |                                      |                                                                                                    |                                                                                                    |                               |
|              |                |                                                       |                                          |                                                                                                    |                          |                                      |                                                                                                    |                                                                                                    |                               |
|              |                |                                                       |                                          |                                                                                                    |                          |                                      |                                                                                                    |                                                                                                    |                               |
|              |                |                                                       |                                          |                                                                                                    |                          |                                      |                                                                                                    |                                                                                                    |                               |
|              |                |                                                       |                                          |                                                                                                    |                          |                                      |                                                                                                    |                                                                                                    |                               |
|              |                |                                                       |                                          |                                                                                                    |                          |                                      |                                                                                                    |                                                                                                    |                               |
|              |                |                                                       |                                          |                                                                                                    |                          |                                      |                                                                                                    |                                                                                                    |                               |
|              |                |                                                       |                                          |                                                                                                    |                          |                                      |                                                                                                    |                                                                                                    |                               |
|              |                |                                                       |                                          |                                                                                                    |                          |                                      |                                                                                                    |                                                                                                    |                               |
|              |                |                                                       |                                          |                                                                                                    |                          |                                      |                                                                                                    |                                                                                                    |                               |
|              |                |                                                       |                                          |                                                                                                    |                          |                                      |                                                                                                    |                                                                                                    |                               |
|              |                |                                                       |                                          |                                                                                                    |                          |                                      |                                                                                                    |                                                                                                    |                               |
|              |                |                                                       |                                          |                                                                                                    |                          |                                      |                                                                                                    |                                                                                                    |                               |

If you go back to the landing page or select List of Accounts, you can enter the same date range and see a pie chart of expenses:

| Ma  | BANK &                         | Documents                |                                      |                                                                                                    |                              |                                        |                |  |
|-----|--------------------------------|--------------------------|--------------------------------------|----------------------------------------------------------------------------------------------------|------------------------------|----------------------------------------|----------------|--|
| iny | ·                              | Documento                |                                      |                                                                                                    |                              |                                        |                |  |
| Wel | come                           | you have                 | [0] Alerts. <u>Click here t</u>      | o manage your Alerts, Dat                                                                                        | e Last Login June 03, 2014 0 | 6:40:00 AM                             |                |  |
| Lis | of Accounts                    |                          |                                      | •                                                                                                    | Spending Report              | in state of                            |                |  |
|     | Deposits (1)                   | Description              | Available                            | 2.53<br>Current                                                                                                  | VALUE CHECKING               | ************************************** | ·<br>3/03/2014 |  |
|     | ser.                           | ALUE CHECKING            | 2.53                                 | 2.53                                                                                                    | Pront. 03/03/2014            | Chart                                  | My Spending    |  |
| -   |                                |                          |                                      |                                                                                                    |                              |                                        |                |  |
| Tra | nsactions                      | A STATISTICS             |                                      | June 03, 2014                                                                                                    |                              |                                        |                |  |
|     | Account VALUE C                |                          | 32.53                                | •                                                                                                    |                              |                                        |                |  |
|     | Description<br>[0036] There is | no transaction history a | Amount<br>vailable for the specified | Balance<br>d time period.                                                                                        |                              |                                        |                |  |
| -   |                                |                          |                                      |                                                                                                    |                              |                                        |                |  |
| Tra | nsaction Search                |                          |                                      |                                                                                                    | Category                     | Amount                                 | Percent        |  |
|     | Account: VA                    | LUE CHECKING             | 2.53                                 |                                                                                                    | Miscellaneous                | \$120.00                               | 37.1%          |  |
|     | Search: Det                    | e 💽 🚎                    |                                      |                                                                                                    | Automobile                   | \$35.00                                | 11.2%          |  |
|     | Thru:                          |                          |                                      |                                                                                                    | eous                         | \$17.00                                | 5.4%           |  |
| L   |                                |                          |                                      |                                                                                                    | Charitable                   | \$15.00                                | 4.8%           |  |
|     |                                |                          |                                      | Display                                                                                                    | Grocenes                     | \$5.00                                 | 1.6%           |  |
|     | C PARTY CONTRACTOR             |                          |                                      | and the second second second second second second second second second second second second second second second | Totals                       | \$5.00<br>\$313.00                     | 1.6%           |  |
|     |                                |                          |                                      |                                                                                                    | Totals                       | 4010.00                                | 100 /0         |  |

Currently, the Spending Report is the only report available. But Fiserv may expand the available charts with future upgrades so if you have an interest in this information it would be more beneficial to enter income categories now.